## Setting up Giving in Church Center from a Desktop or Laptop Computer

Please ensure that your recurring giving is canceled through Infellowship, our old platform, prior to setting up your new giving so you are not charged or drafted twice for your gift.

- 1. On your web browser go to the following link: <u>https://cielo-vista-church-35745.churchcenter.com/home</u>
- 2. Click on Give located at the top of the screen or

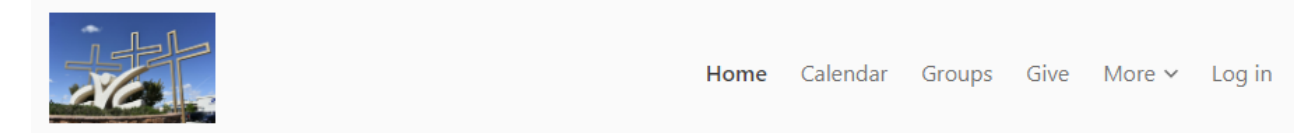

To set up recurring giving or have your information saved in church center so you can give at a later time without having to reenter your bank or card information you will need to:

- 1. Click Log in.
- 2. You will need to enter your phone number to get started or you can opt to use an e-mail address.

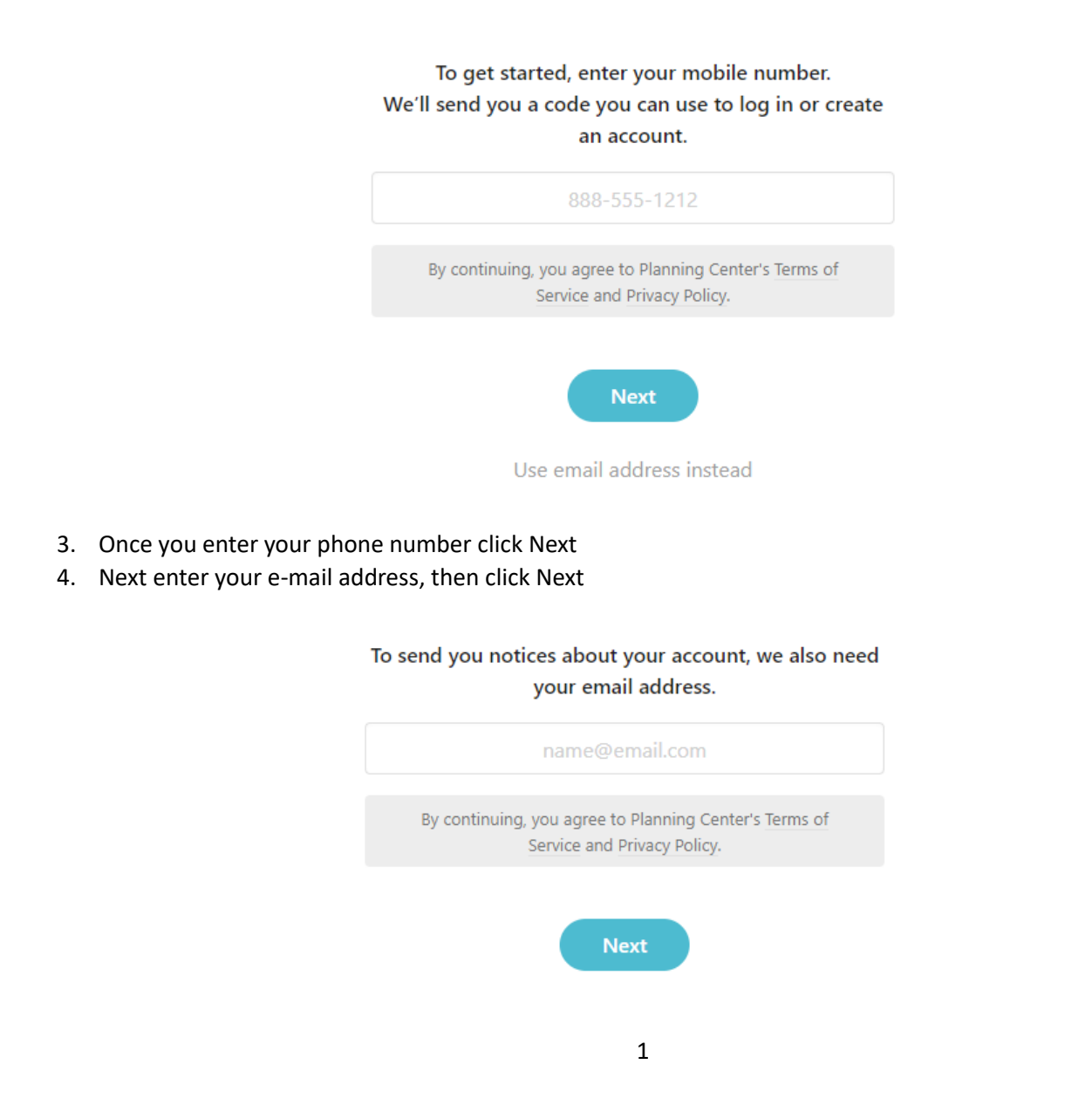

- 5. You will be prompted to confirm your account. An e-mail/text message will be sent to the e-mail address/phone number you provided.
- 6. Enter the code that is sent to you from Church Center.
- 7. Once entered you can begin navigating through the different options on the menu ribbon.

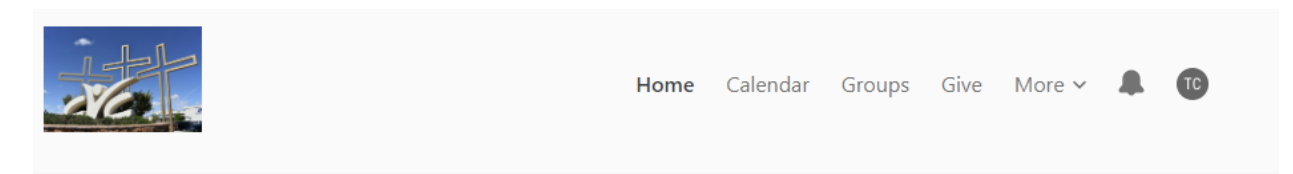

8. You can give by clicking on Give or click on your initials at the top right-hand corner. If you click on Give, follow the prompts. If you click on initials, you will see the following window.

| TC Hello, Test!<br>My profile & settings                                                                        | Logout  |
|----------------------------------------------------------------------------------------------------|---------|
| My schedule                                                                                                    |         |
| Upcoming events you bookmark, register for, along with your group events, will appea<br>Explore upcoming events | ır here |
| Activity & involvement                                                                                          |         |
| Groups you join will appear here for easy access           Explore Groups                                       |         |
| My giving                                                                                                    | >       |
| * My registrations                                                                                              | >       |

9. Click on My Giving. The next screen you see will provide some options for you to see your Donation History. See Recurring donations you have set up, payment methods, Notifications, or statements.

| Me > My giving      | Ways to give 💙                     |
|---------------------|------------------------------------|
| Donation history    |                                    |
| Recurring donations |                                    |
| Payment methods     | You haven't made any donations yet |
| Notifications       | Give now                           |
| Statements          |                                    |

10. Click Give Now and follow prompts to set up your giving.

| <b>\$</b> 0                                                                    | ≎ Tithes Di                                       | iezmo v                                                                                            |
|--------------------------------------------------------------------------------|---------------------------------------------------|----------------------------------------------------------------------------------------------------|
|                                                                                | This discret<br>pueden ser                        | tionary money can be used where it's needed most. Estos fondos<br>r usados donde mas se necesiten. |
|                                                                                |                                                   | + Add donati                                                                                       |
| requency                                                                       |                                                   |                                                                                                    |
| One time                                                                       |                                                   |                                                                                                    |
| Av information                                                                 |                                                   |                                                                                                    |
| Ay information<br>TC Test Chu<br>irisnhutche                                   | chCenter<br><sub>Øyahoo.com</sub>                 |                                                                                                    |
| Ay information<br>Test Chu<br>irisnhutcho                                      | rchCenter<br><sup>Dyahoo.com</sup><br>hod         |                                                                                                    |
| Ay information<br>Test Chu<br>irisnhutcho<br>elect payment mer<br>Add bank acc | rchCenter<br><sub>Øyahoo.com</sub><br>hod<br>ount |                                                                                                    |

- 11. Enter dollar amount you would like to give.
- 12. Next Select the account where you would like your gift to be applied.
  - a. The options for accounts are:
    - i. Tithes | Diezmo
    - ii. Offering|Ofrendas
    - iii. ShipBuilders
    - iv. Missions | Misiones
    - v. Benevolence | Benevolencia
    - vi. Building|Fondo para Edificio
- 13. If you would like to give to multiple accounts, click on add donation and follow steps 11 and 12 again.
- 14. Next select the Frequency of your gift. You can give a one-time gift or regularly for recurring gift.
- 15. Next select your payment method. You can add a debit/credit card or bank account information for automatic draft.
  - a. If you "Add bank account" you will need to verify your account through Stripe who is the vendor that processes the transaction for the church.

| Option 1                                                   |                 |
|------------------------------------------------------------|-----------------|
| Select payment method                                      |                 |
| Add bank account                                           | Cancel          |
| We'll need to verify your bank account before it can be us | sed for giving. |
| Verify your account                                        |                 |
| Option 2                                                   |                 |
| Select payment method                                      |                 |
| Add debit/credit card                                      | < Cancel        |
| Card number                                                | MM/YY CVC       |
| The minimum donation is \$0.50                             |                 |

16. Selecting "Add bank account" will prompt the next screen below. Click Agree and continue

| Ci | elo Vista Church uses Stripe to<br>connect your accounts                                                                     |
|----|----------------------------------------------------------------------------------------------------|
| 6  | Cielo Vista Church partners with Church<br>Center. They can access <b>requested data</b>                                     |
| •  | Data is encrypted for your protection. Stripe<br>never shares your login details with Cielo<br>Vista Church or Church Center |
| ઈ  | You can disconnect at any time                                                                                               |

Manually verify instead (takes 1-2 business days)

17. You will then be prompted to search and select your bank. If your bank is not listed in one of the images, search by entering your bank/financial institution name.

| 4:23               |                          | at      | ? ∎  |  |
|--------------------|--------------------------|---------|------|--|
| Cancel             | auth.st                  | ipe.com | AA Ċ |  |
| ← stripe           |                          |         |      |  |
| Select your bank   |                          |         |      |  |
| Q Search           | for your bank            |         |      |  |
| СНА                | 5E 🔾                     | WELLS   |      |  |
| Bank of            | America.                 | 🖬 USA   | A*   |  |
| Ø                  | PNC                      | Capital | ~    |  |
| NAV<br>FED<br>Cred | TY O<br>ERAL<br>It Union |         | т    |  |
| us                 | bank                     | A Regio | DNS  |  |
|                    |                          |         |      |  |
| <                  | >                        |         | ₾    |  |

18. Once you select your bank, you will be prompted to login with your online bank information to connect your account.

| 4:36 ••• 🕞                                                   | 4:36 ııl 🗢 🗈                                                                                                    |
|--------------------------------------------------------------|----------------------------------------------------------------------------------------------------|
| Cancel auth.stripe.com                                       | Cancel 🔒 nnect.secure.wellsfargo.com 🗚 💍                                                                           |
| $\leftarrow$                                                 | WELLS FARGO $\equiv$                                                                                               |
| WF                                                           | Good afternoon<br>Sign on to manage your accounts                                                                  |
| Next, you'll be prompted to log in and connect your account. | Username                                                                                                    |
|                                                              | Password Ø                                                                                                    |
|                                                              | Save username                                                                                                    |
|                                                              |                                                                                                    |
|                                                              | Eorgot username or password?                                                                                       |
|                                                              | Investment and Insurance Products are:                                                                             |
|                                                              | Not Insured by the FDIC or Any<br>Federal Government Agency                                                        |
| Continue &                                                   | <ul> <li>Not a Deposit or Other Obligation<br/>of, or Guaranteed by, the Bank or<br/>Any Bank Affiliate</li> </ul> |
| < > <u></u>                                                  | < > <u>(</u>                                                                                                    |

- 19. Once bank account information is entered Stripe will validate the account is correct and active given the information you have provided.
  - Please note it may take a couple days depending on your financial institution to verify the account.
     Stripe may need to deposit 1 cent into your account so that verification can happen. In that deposit it will include a code that you will need to enter into church center to authenticate giving.
  - b. Please read prompts carefully as you enter information.